# GSM MODEM TELEPÍTÉSI ÚTMUTATÓ

#### Készítette:

GIRO Zrt.

A jelen dokumentum tartalma szerzői jogi védelem alatt áll, a mű felhasználói jogai a GIRO Zrt.-t illetik. A dokumentumot az Ügyfél korlátlan számban a számítógépére letöltheti, adathordozókon tárolhatja, kinyomtathatja, saját célra használhatja, azonban a dokumentum – részeinek, vagy egészének – nyilvánosságra hozatalára, terjesztésére, átdolgozására, feldolgozására, bárminemű egyéb módosítására, fordítására kizárólag a GIRO Zrt. jogosult, illetve az Ügyfél vagy más személyek ezeket a jogokat kizárólag a GIRO Zrt. írásába foglalt engedélye alapján gyakorolhatják.

GSM MODEM TELEPÍTÉSI ÚTMUTATÓ v1.05

Oldalak száma: 14

© GIRO Zrt.

Budapest, 2021. január 26.

# Tartalomjegyzék

| 1.  | BEVEZETÉS1                                                      |
|-----|-----------------------------------------------------------------|
| 2.  | Software/hardware követelmények1                                |
| 2.1 | . Munkaállomás hardware követelményei1                          |
| 2.2 | Munkaállomás software komponensek/jogosultságok követelményei 1 |
| 2.3 | Egyéb tudnivalók1                                               |
| 3.  | GSM MODEM SZOFTVER/DRIVER TELEPÍTÉSE2                           |
| 4.  | GSM szoftver beállítások4                                       |
| 5.  | VPN KAPCSOLAT LÉTREHOZÁSÁNAK MENETE7                            |
| 6.  | VPN KAPCSOLAT ELLENŐRZÉSE/TESZTELÉSE 11                         |
| 7.  | Gyakori hibajelenségek és megoldásaik 11                        |
| 8.  | GIRO ZRT. ELÉRHETŐSÉGEI12                                       |

## 1. Bevezetés

Jelen dokumentum a GIROHáló szolgáltatás GSM alapú, 3G nevű kommunikációs csomagjának telepítéséhez kíván segítséget nyújtani.

### 2. SOFTWARE/HARDWARE KÖVETELMÉNYEK

#### 2.1. MUNKAÁLLOMÁS HARDWARE KÖVETELMÉNYEI

- ✓ Minimum Pentium III 1 GHz processzor (2GHz javasolt);
- ✓ Legalább 1024 MB memória (2048MB javasolt);
- ✓ Legalább 30 MB szabad hely a telepítésre a merevlemezen;
- ✓ Minimum 2db USB2.0 kompatibilis adapter;
- ✓ Billentyűzet és egér vagy azzal kompatibilis mutatóeszköz;
- ✓ Super VGA (800x600) vagy nagyobb felbontású videókártya és monitor.

#### 2.2. MUNKAÁLLOMÁS SOFTWARE KOMPONENSEK/JOGOSULTSÁGOK KÖVETELMÉNYEI

- Windows XP (x86, x64) SP3, Windows 7 (x86, x64) SP1, Windows 8.0 (x86, x64), Windows 8.1 (x86, x64), Windows 10 (x86, x64) operációs rendszer;
- ✓ Lokális adminisztrátor felhasználó rendelkezésre állása;
- ✓ Dedikált, GIRO felhasználásra rendszeresített munkaállomás.

#### 2.3. EGYÉB TUDNIVALÓK

- ✓ A szolgáltatás eléréséhez a helyszínen stabil 3G hálózati lefedettség szükséges.
- ✓ Tartományba szervezett munkaállomáson a telepítés ismeretlen (lokális) eredetű hibára futhat.
- ✓ Tartományba szervezett munkaállomáson a telepítés után azzal a felhasználóval/kal kell a teszteléseket elvégezni, aki(k) a későbbiekben is használni fogja a gépet. Bármilyen más nem tesztelt eset működési hibát okozhat.

Jelen telepítési segédlet Windows 7, 8, 8.1, 10-es verziónál alkalmazható. Windows XP rendszer esetén a beállítás menete megegyezik az újabb rendszerekkel, de az itt bemutatott képernyőképektől kissé eltérő lehet a vizuális megjelenés.

# **3. GSM** MODEM SZOFTVER/DRIVER TELEPÍTÉSE

A 3G GSM modul telepítőkészlete megtalálható a GIRO Zrt. honlapján:

giro.hu > Dokumentumtár > Telepítőkészletek > GIROHáló menüpontja alatt.

Nyissuk meg a gsm mappából a **Setup.exe** fájlt (ha egyszerű felhasználói fiókban vagyunk, jobb klikk -Futtatás rendszergazdaként lehetőséget válasszuk).

| Név          | Módosítás dátuma    | Típus                  | Méret     |
|--------------|---------------------|------------------------|-----------|
| data.bin     | 2009. 09. 14. 16:36 | BIN fájl<br>Alkalmazás | 11 375 KB |
| We Setup.exe | 2009. 09. 10. 17:44 | Alkalmazas             | 4 //2 ND  |

Futtatást követően megjelenik az alábbi felület. Legördülő lehetőségnél válasszuk az **"English"** menüpontot, majd a bal oldali gombra kattintsunk, vagy nyomjuk le az **"O**" billentyűt.

| 选择安装语言        | × |
|---------------|---|
| 从下列选项中选择安装语言: |   |
| English       |   |
|               |   |
| 确定(O) 取消(C)   |   |
| 确定(Q) 取消(C)   |   |

Ezt követően angol nyelven fogad a telepítő varázsló. Kattintsunk a "Next" gombra.

| Chine Welcome to the Mobile Card Setup Wizard                                                                                                    | 08    |
|----------------------------------------------------------------------------------------------------|-------|
| This wizard will you guide you through the installation of Mobile Card.                                                                                                    |       |
| It is recommended that you close all other applications before starting setup. This will make it possible to update relevent system files without having to rebort your computer. |       |
| Click Next to continue.                                                                                                    |       |
|                                                                                                    |       |
| <u>N</u> ext <u>C</u>                                                                                                    | ancel |

#### Fogadjuk el a "License Agreement"-et, kattintsunk az "I Agree" menüpontra.

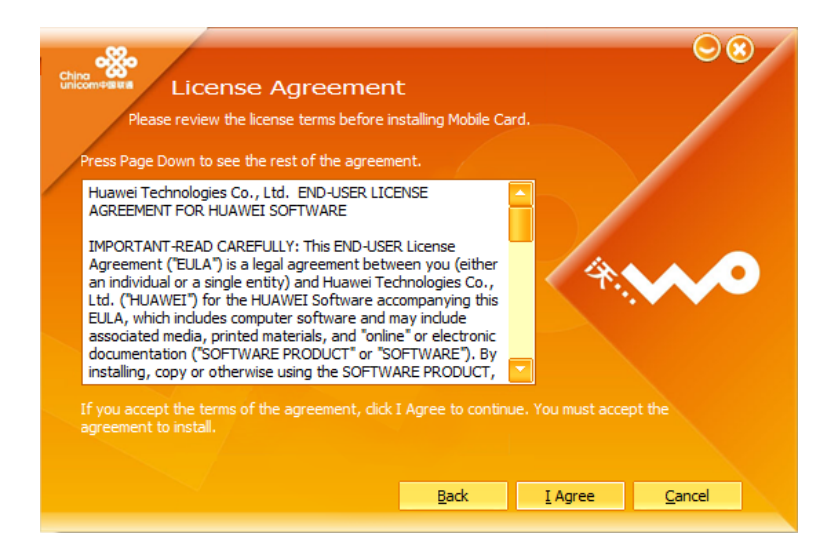

Kiválasztható a telepítés helye. Javasolt az alapértelmezett hely használata. Kattintsunk a "**Next**" gombra (~30 MB lemezterületre van szükség a szoftver telepítéséhez).

| China China China and Tanata II I and                                                                                                    | ale and a                            |                         |        |
|----------------------------------------------------------------------------------------------------|--------------------------------------|-------------------------|--------|
| Choose Install Loca                                                                                                    | ation                                |                         |        |
|                                                                                                    |                                      |                         |        |
| Choose the folder in which to install Mobile                                                                                                    | e Card.                              |                         |        |
|                                                                                                    |                                      |                         |        |
|                                                                                                    |                                      |                         |        |
| Setup will install Mobile Card in the following folde<br>folder, Click Browse and select another folder, Cli<br>another, Click Next to continue. | r. To install in a<br>ick Browse and | a different<br>  Select |        |
|                                                                                                    |                                      |                         |        |
|                                                                                                    |                                      | 1 18                    |        |
|                                                                                                    |                                      |                         |        |
|                                                                                                    |                                      |                         |        |
| Destination Folder                                                                                                    |                                      |                         |        |
| and the second second second second second second second second second second second second second second second                                 |                                      |                         |        |
| C: Program Files Mobile Card                                                                                                    |                                      | Brower                  |        |
|                                                                                                    |                                      |                         |        |
|                                                                                                    |                                      |                         |        |
| Space available: 30M                                                                                                    |                                      |                         |        |
|                                                                                                    |                                      |                         |        |
|                                                                                                    |                                      |                         |        |
|                                                                                                    |                                      |                         |        |
|                                                                                                    |                                      |                         |        |
|                                                                                                    | Back                                 | Next                    | Cancel |
|                                                                                                    |                                      |                         |        |

A megjelenő képernyőn kiválaszthatjuk, hogy a Start menüben hova kerüljön a modem mappája. Javasolt az alapértelmezett érték használata. Kattintsunk az **"Install**" gombra.

| China<br>Unicor<br>Se<br>pr | Choose Start Menu<br>Choose a Start Menu folder for the Mobi<br>elect the Start Menu folder in which you would<br>rogram's shortcuts. You can also enter a name | I Folder<br>le Card shortcuts.<br>like to create the<br>to create a new |         | 08             |
|-----------------------------|----------------------------------------------------------------------------------------------------|-------------------------------------------------------------------------|---------|----------------|
| I<br>A                      | Mobile Card<br>Accessibility                                                                                                    |                                                                         |         |                |
| 4<br>4<br>0<br>0<br>1       | Accessories<br>Administrative Tools<br>ASUS<br>Jonexant<br>Games<br>CEpower                                                                                     |                                                                         |         |                |
| I<br>N<br>N                 | ntel Corporation<br>Maintenance<br>McAfee                                                                                                    |                                                                         | 1       |                |
|                             |                                                                                                    | <u>B</u> ack                                                            | Install | <u>C</u> ancel |

Elkezdődik a telepítés folyamata, ami legfeljebb 1 percet vesz igénybe.

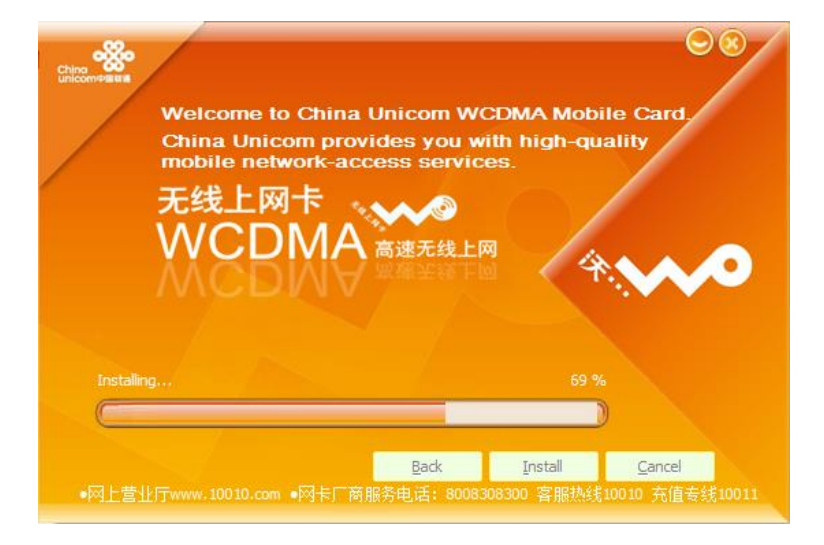

A varázsló közli, hogy sikeresen telepítettük a Mobile Card szoftvert. Kattintsunk a "Finish" gombra.

| Completing the Mob                                                                 | ile Card S | etup wiza | ord O  |
|------------------------------------------------------------------------------------|------------|-----------|--------|
| Mobile Card has been installed on your compu<br>Click Finish to close this wizard. | ter.       |           |        |
|                                                                                    |            | 4         | ~~     |
|                                                                                    | Back       | Einish    | Cancel |

A telepítés végeztével az asztalon megjelenik a szoftver sárga ikonja.

### 4. GSM SZOFTVER BEÁLLÍTÁSOK

Nyissuk meg a telepített szoftvert. Az állapotsorban látható a térerő és a kapcsolat sebessége (3G), valamint a szolgáltató pl. "T-Mobile H". Ezzel ellenőrizhető, hogy érzékeli-e a modem a SIM kártyát, valamint van-e térerő. Kattintsunk a "**Settings**" menüpontra.

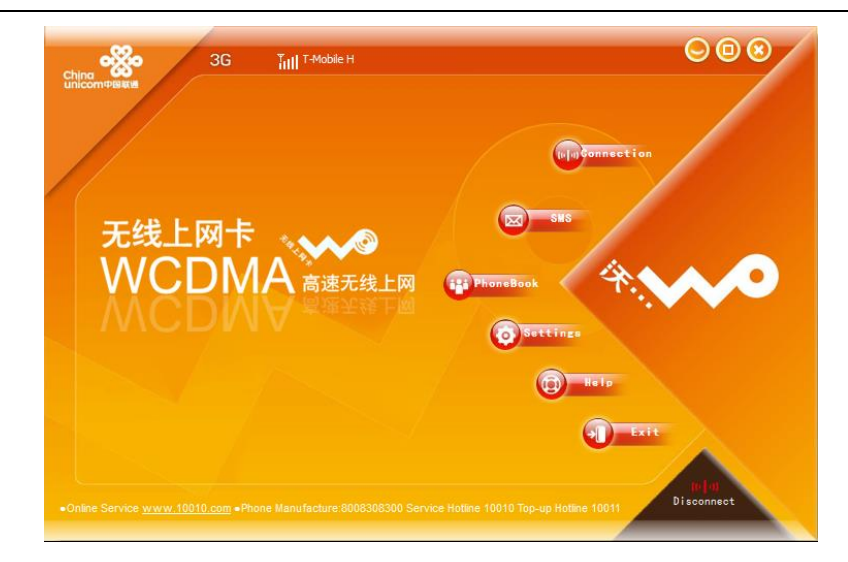

A **"Settings"** menüpont **"General"** fülén pipáljuk be a **"Launch on Windows startup"**, valamint a **"Minimize windows on startup"** opciót, a **"Connection Type"**-nál a **"RAS (modem)"** opciót válasszuk, majd kattintsunk a **"Save**" gombra.

| Ching 3G                                                                                                    | Tull T-Mobile H 😔                                                                                                    | $\odot$ $\odot$ $\otimes$ |
|----------------------------------------------------------------------------------------------------|----------------------------------------------------------------------------------------------------|---------------------------|
| <ul> <li>General</li> <li>PIN Operation</li> <li>Statistics</li> <li>Text Message</li> <li>Profile Management</li> <li>About Mobile Card</li> <li>Network</li> <li>Diagnostics</li> <li>Language Selection</li> </ul> | Startup  Launch on Windows startup  Minimize window on startup  Connection Type  RAS(modem)  Set user data path  C:\Program Files\Mobile Card\userdata  FlyMode  Enable | ONDIS Browse Obsable Save |
| •Online Service <u>www.10010.com</u> •Pho                                                                                                    | ne Manufacture:8008308300 Service Hotline 10010 Top-up Hotline 1001                                                                                                    | tu p)<br>Disconnect       |

A **"Profile Management"** menüpont alatt hozzunk létre egy új profilt a **"New**" gombra kattintva, adjuk meg a profil nevét (pl. GIRO APN), APN-nek a **"Static"** lehetőséget, majd az **"APN"**-hez írjuk be a GIRO APN címét, és kattintsunk a **"Save"** lehetőségre (az APN címet a GIRO Ügyfélszolgálat juttatja el kérés esetén a bejelentett kapcsolattartó részére). A **"Profile Name"** legördülő lehetőségnél válasszuk ki az előzőleg megadott profil nevet, és nyomjuk meg a **"Set as Default"** gombot.

| Chicomotesta 3G                                                                                                    | Titl T-Mobile H                                                                                                    | ⊜ @ ⊗                                    |
|----------------------------------------------------------------------------------------------------|----------------------------------------------------------------------------------------------------|------------------------------------------|
| <ul> <li>General</li> <li>PIN Operation</li> <li>PIN Enable</li> <li>PIN Disable</li> <li>PIN Change</li> <li>PIN Check</li> <li>PIN PUK</li> <li>Statistics</li> <li>Text Message</li> <li>Profile Management</li> <li>About Mobile Card</li> <li>Network</li> <li>Diagnostics</li> <li>Language Selection</li> </ul> | Dial-Up Profile Name IDE KELL ÍRNI A PROFIL NEVET APN Oynamic Oynamic APN: IDE AZ APN CÍMET Authentication Access number: 99# User name: Password: Access number: Authentication Access number: Authentication Authentication Authentication Authentication Authentication Authentication Authentication Authentication Authentication Authentication Authentication Authentication Authentication Authentication Authentication Authentication Authentication Authentication Authentication Authentic | New Qelete Edit Save Undo Set as Default |
|                                                                                                    | one Manufacture:8008308300 Service Hotline 10010 Top-up Hotline 10011                                                                                                    | Disconnect                               |

A képernyő felső részének közepén található vissza nyílra kattintva visszaléphetünk a főoldalra.

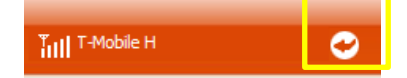

Válasszuk a "Connection" lehetőséget.

| ching of      | 3G | Till T-Mobile H |                 | $\Theta \otimes \Theta$ |
|---------------|----|-----------------|-----------------|-------------------------|
| unicomplation |    |                 |                 |                         |
|               |    |                 | () a Connection |                         |

Mivel előzőleg beállítottuk alapértelmezett kapcsolatnak a létrehozott profilt, ezért ez a profil jelenik meg. Kattintsunk a **"Connect"** gombra a kapcsolódáshoz.

| China China | 3G            | Tutl T-Mobile H              | 0                                    | $\Theta \otimes \Theta$ |
|----------------------------------------------------------------------------------------------------|---------------|------------------------------|--------------------------------------|-------------------------|
|                                                                                                    |               |                              |                                      |                         |
|                                                                                                    | Profile Name: | Előzőleg megadott profil né  | ,                                    | Connect                 |
|                                                                                                    |               |                              |                                      |                         |
|                                                                                                    |               |                              |                                      |                         |
|                                                                                                    |               |                              |                                      |                         |
|                                                                                                    |               |                              |                                      |                         |
|                                                                                                    |               |                              |                                      |                         |
|                                                                                                    |               |                              |                                      | 9900                    |
| Online Service                                                                                                    | www.10010.com | Phone Manufacture.8008308300 | Service Hotline 10010 Top-up Hotline | 10011 Disconnect        |

# 5. VPN kapcsolat létrehozásának menete

A modem szoftvere legyen "connected" állapotban.

Lépjünk be a **Vezérlőpult -> Hálózati és megosztási központba** (Windows 8.1 és Windows 10 esetén Gépház menüpont alatt is megtalálható az opció).

Kattintsunk az "Új kapcsolat vagy hálózat beállítása" lehetőségre.

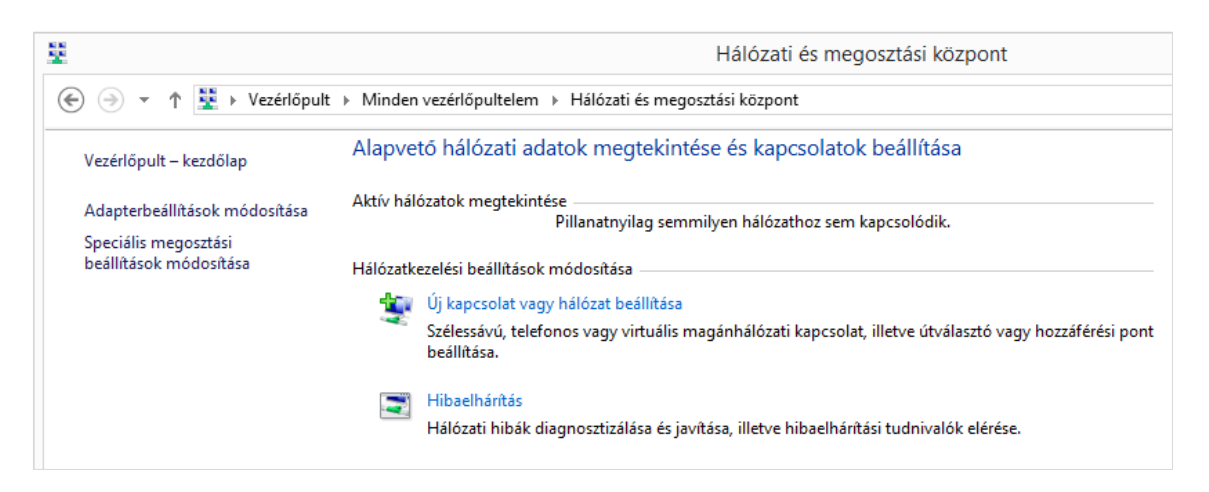

Válasszuk a "Kapcsolódás munkahelyhez" opciót, majd kattintsunk a "Tovább" gombra.

| 💇 Kap  | csolat vagy hálózat beállítása                                                                                                    |
|--------|----------------------------------------------------------------------------------------------------|
| Kapcso | olódási lehetőség kiválasztása                                                                                                    |
| -      | <mark>Csatlakozás az internethez</mark><br>Szélessávú vagy telefonos internetkapcsolat beállítása.                                        |
| 2      | l <b>Új hálózat beállítása</b><br>Új útválasztó vagy hozzáférési pont beállítása.                                                         |
| 2      | l <b>Csatlakozás kézzel vezeték nélküli hálózathoz</b><br>Rejtett hálózathoz való csatlakozás vagy vezeték nélküli új profil létrehozása. |
|        | Kapcsolódás munkahelyhez<br>Telefonos vagy virtuális magánhálózati kapcsolat beállítása munkahelyhez.                                     |
|        |                                                                                                    |
|        | Turchh                                                                                                    |

\_

#### Válasszuk a "Saját internetkapcsolat (magánhálózat) használata" opciót.

|                                                                                                    | -     |
|----------------------------------------------------------------------------------------------------|-------|
| 😸 🌆 Kapcsolódás munkahelyhez                                                                                            |       |
| Hogyan szeretne csatlakozni?                                                                                            |       |
| Saját internetkapcsolat (magánhálózat) használata<br>Csatlakozás virtuális magánhálózati internetes kapcsolattal (VPN). |       |
| 🔍 — 🎱 — 🦫                                                                                                    |       |
| Közvetlen hívás<br>Közvetlen csatlakozás egy telefonszámhoz az internet nélkül.                                         |       |
| ių — ip                                                                                                    |       |
|                                                                                                    |       |
|                                                                                                    | Mégse |

A következő képernyőn válasszuk az "Internetkapcsolat létrehozása" opciót.

|                                                                                                    | - | × |
|----------------------------------------------------------------------------------------------------|---|---|
| 🛞 🌆 Kapcsolódás munkahelyhez                                                                                                    |   |   |
| Beállítja az internetkapcsolatot a folytatás előtt?<br>A virtuális magánhálózati kapcsolatok használatához internetkapcsolat szükséges. |   |   |
| Internetkapcsolat létrehozása                                                                                                    |   |   |
| Internetkapcsolat beállítása később                                                                                                    |   |   |

Internetcímnek adjuk meg a GIRO Zrt. VPN szerverének IP címét (a VPN szerver IP címét a GIRO Ügyfélszolgálat juttatja el kérés esetén a bejelentett kapcsolattartó részére). A **"Cél neve"** mező szükség esetén szabadon átnevezhető, majd kattintsunk a **"Létrehozás**" gombra.

| 📀 🌆 Kapcsolódás munk                                                                                               | kahelyhez                                                                                                    | - □ ×              |
|----------------------------------------------------------------------------------------------------|----------------------------------------------------------------------------------------------------|--------------------|
| Írja be az internetcím                                                                                             | net, amelyhez csatlakozni szeretne                                                                                                    |                    |
| Ezt a címet a rendszergazd                                                                                         | ától tudhatja meg.                                                                                                    |                    |
| Internetcím:                                                                                                    |                                                                                                    |                    |
| Cél neve:                                                                                                    | VPN-kapcsolat                                                                                                    |                    |
| ☐ Intelligens kártya h<br>✓ Jegyezze meg a hit<br>A kapcsolat haszná<br>A beállítás eredmén<br>használhatja a kapc | iasználata<br>ielesítő adataimat<br>ilatának engedélyezése más felhasználók számára<br>nyeként a számítógéphez hozzáféréssel rendelkező felha<br>csolatot. | sználók mindegyike |
|                                                                                                    | Lét                                                                                                    | rehozás Mégse      |

#### A Windows létrehozza a VPN kapcsolatot.

|                                                                                                    | - 🗆 🗙 |
|----------------------------------------------------------------------------------------------------|-------|
| 🔄 🌆 Kapcsolódás munkahelyhez                                                                                                    |       |
| Kapcsolat létrehozása                                                                                                    |       |
| in the second second se |       |
|                                                                                                    |       |

A kapcsolat létrejön. Ezt ellenőrizhetjük a **"Hálózati kapcsolatok"** alatt. Kattintsunk jobb egérgombbal a **"VPN-kapcsolatra"** (előbb létrehozott VPN kapcsolat).

| £                                                                                                    | Hálózati kapcsolatok                                    | - 🗆 🗙                                                         |
|----------------------------------------------------------------------------------------------------|---------------------------------------------------------|---------------------------------------------------------------|
| 🕞 🤿 👻 ↑ 😰 > Vezérlőpult → Hálózat és internet → Hálózati kaj                                                                              | pcsolatok                                               | ✓ C Keresés: Hálózati kapcsolatok                             |
| Rendezés 🔻 A kapcsolat indítása A kapcsolat átnevezése A k                                                                                | kapcsolat törlése A kapcsolat beállításainak módosítása |                                                               |
| Bluetooth hálózati kapcsolat<br>Nincs kapcsolat<br>Bluetooth Device (Personal Area W Mobil széles sáv<br>Nincs kapcsolat<br>HUAWEI Mobile | e Connect - 3G Ne VPN-kapcsolat<br>WAN-miniport (IKEv2) | Wi-Fi<br>Nincs kapcsolat<br>Intel(R) Dual Band Wireless-AC 72 |

Az "Általános" fülön állítsuk be a "Más kapcsolat hívása előbb" lehetőséget, és válasszuk ki az előzőleg megadott profil nevét.

MEGJEGYZÉS: Windows 10 - 1809 17763.437 Build óta a Kapcsolat meghívása előbb funkció nem működik. Amennyiben probléma lenne a VPN kapcsolattal, akkor a VPN kapcsolat beállításainál vegyük ki a pipát a "Más kapcsolat hívása előbb" lehetőség elől.

|                              | VPN-k                                       | apcsolat                        | tulajdo                  | nságai                        |        | × |
|------------------------------|---------------------------------------------|---------------------------------|--------------------------|-------------------------------|--------|---|
| Altalános                    | <b>Beállítások</b>                          | Biztonság                       | Hálózat                  | Megosztás                     |        | _ |
| Állomásn<br>3ffe:1234        | év vagy IP-cí<br>4::1111):                  | m (pl. micros                   | oft.com, 1               | 57.54.0.1 vag                 | JY     |   |
| Első ka<br>A virtu<br>nyilvá | apcsolat<br>uális kapcsola<br>nos hálózatho | t létrehozása<br>z (pl. az inte | előtt a Wi<br>methez) is | indows előszö<br>csatlakozhat | ör egy |   |
| ✓ Ma                         | ás kapcsolat h<br>PROFIL NÉV                | rívása előbb                    | :                        |                               | *      |   |
| Adatvéd                      | elmi nyilatkoza                             | Ł                               |                          |                               |        |   |
|                              |                                             |                                 | C                        | K                             | Mégse  | , |

A **"Biztonság"** fülön válasszuk ki a **"Virtuális magánhálózat típusa"** legördülő menünél a **"PPTP protokoll"**. Pipáljuk be a **"Titkosítatlan jelszó (PAP)"** és a **"CHAP protokoll**"-t a képen látható módon. Végül kattintsunk az OK gombra.

| Midu Alia . |                                                             | Diztorisay                                      | Halozat     | Megosztas       |            |
|-------------|-------------------------------------------------------------|-------------------------------------------------|-------------|-----------------|------------|
| virtualis i | magánhálózat                                                | típusa:                                         |             |                 |            |
| PPTP p      | rotokoll                                                    |                                                 |             |                 |            |
|             |                                                             |                                                 |             | Speciális be    | áll ítások |
| Adattitko   | osítás:                                                     |                                                 |             |                 |            |
| Nem kö      | telező titkosít                                             | ás (kapcsoló                                    | dás titkosi | tás nélkül is)  |            |
| Hiteles     | ités                                                        |                                                 |             |                 |            |
| OEAF        | <sup>p</sup> protokoll has                                  | ználata                                         |             |                 |            |
|             |                                                             |                                                 |             |                 | $\sim$     |
|             |                                                             |                                                 |             | Tulaidon        | eácok      |
|             |                                                             |                                                 |             | Tulajuon        | agun       |
| 0           | ovetkező prot                                               | okollok enge                                    | délyezése   |                 |            |
| ●Ak         | overkezo prot                                               |                                                 |             |                 |            |
| ● A k       | overkezo prot                                               |                                                 |             |                 |            |
| ● A k       | - · · · ·                                                   |                                                 |             |                 |            |
| ● A ko      | Titkosítatlan je                                            | elszó (PAP)                                     |             |                 |            |
| ● A ki      | Titkosítatlan je<br>CHAP protoko                            | elszó (PAP)                                     |             |                 |            |
|             | Titkosítatlan je<br>CHAP protoko<br>MS-CHAPv2 j             | elszó (PAP)<br>II<br>protokoll                  |             |                 |            |
| ● A k       | Titkosîtatlan je<br>CHAP protoko<br>MS-CHAPv2 j<br>A Window | elszó (PAP)<br>II<br>protokoll<br>s bejelentkez | zési név é  | s jelszó (valan | nint       |

A VPN kapcsolatról készítsünk parancsikont az asztalra az egyszerűség kedvéért, majd kattintsunk rá kétszer.

MEGJEGYZÉS: Windows 10 - 1809 17763.437 Build óta először a MobileCard Connection menüpontban kapcsolódjunk az APN-re a "Connect" gombbal, majd ezt követően lehet a VPN-hez csatlakozni.

Írjuk be a **felhasználónevet és jelszót**, majd kattintsunk a "**Csatlakozás"** lehetőségre (a felhasználónév és jelszó párost a GIRO Ügyfélszolgálat juttatja el kérés esetén a bejelentett kapcsolattartó részére).

| Csatlakozás                                                                            | s a következőhöz: VPN-kapcsol ×                                                |
|----------------------------------------------------------------------------------------|--------------------------------------------------------------------------------|
| Felhasználónév:                                                                        | tesz(1@mak                                                                     |
| Jelszó:                                                                                | [Kattintson ide a mentett jelszó módosításához]                                |
| Tartomány:                                                                             |                                                                                |
| <ul> <li>A felhasználór<br/>számára:</li> <li>Csak én</li> <li>Bárki, aki e</li> </ul> | név és jelszó mentése a következő felhasználók<br>ezt a számítógépet használja |
| Csatlakozás                                                                            | Mégse Tulajdonságok Súgó                                                       |

# 6. VPN KAPCSOLAT ELLENŐRZÉSE/TESZTELÉSE

Ha egy modemmel korábban már működő munkaállomásra telepítjük a 3G modemet, akkor megnyitjuk a használni kívánt alkalmazást, és a felületén belépünk.

Ha nincs előkészítve a számítógép ilyen alkalmazás indítására, akkor a GIRO VPN szerver pingelésével tudjuk ellenőrizni, hogy létrejött-e a kapcsolat.

A sikeres telepítés után készítsünk a munkaállomásról biztonsági mentést.

### 7. GYAKORI HIBAJELENSÉGEK ÉS MEGOLDÁSAIK

- Ellenőrizzük, hogy a modemen világít-e a LED lámpa (modemtől függően világíthat zölden vagy sárgán);
- ✓ A modem antennája megfelelően van-e csatlakoztatva a modem menetes részéhez;
- ✓ Nincs-e az antenna kiszakadva a foglalatból;
- MobileCard alkalmazáson belül ellenőrizzük a térerőt. Ha kiírja a 3G-t, akkor felismerte a SIM kártyát megfelelően, a 3G felirat melletti térerő rubrikára mutatva %-os értékben látjuk a térerő erősségét. Ha alacsony a térerő, vagy nagyon ingadozik, akkor célszerű az ablak közelébe elhelyezni az antennát USB hosszabbítókábel használatával, esetleg a gépet egy másik, ablakhoz közeli helyre telepíteni;
- ✓ VPN kapcsolat hiba esetén ellenőrizzük, hogy másik VPN kapcsolat nem aktív-e, és ha igen, akkor a nem használt VPN kapcsolatot bontsuk, majd ismételten kíséreljük meg a csatlakozást;
- ✓ A kártyaolvasón (Omnikey 3121) a kártya behelyezését követően villog-e a LED ha nem, akkor lehetséges, hogy nincs megfelelően telepítve az Omnikey driver. Próbálják ki másik USB portra csatlakoztatva is az olvasót, valamint ellenőrizzék az AWP szoftver telepítését is. Esetenként egy Windows újraindítás is megoldhatja a problémát.

# 8. GIRO ZRT. ELÉRHETŐSÉGEI

# Ügyfélkapcsolat elérhetőségei

| telefonszám:  | 06-1-428-5623       |
|---------------|---------------------|
| telefax:      | 06-1-269-5458       |
| honlap:       | www.giro.hu         |
| e-mail cím:   | info@mail.giro.hu   |
| GIROMail cím: | GIRO Uzleti terulet |

#### HelpDesk elérhetőségei

| telefonszám:  | 06-1-280-71-12    |
|---------------|-------------------|
|               | 06-1-280-71-15    |
|               | 06-1-280-71-01    |
| telefax:      | 06-1-280-70-79    |
| honlap:       | www.giro.hu       |
| e-mail cím:   | info@mail.giro.hu |
| GIROMail cím: | GIRO Uzemeltetes  |